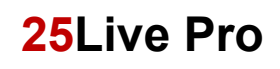

- 1. Open an internet browser and navigate to <u>https://25live.collegenet.com/pro/uark</u>
- 2. Click the Sign In link and enter your UA login and password.
- 3. Click Locations form the Select Object drop-down menu.

|                                                                                              |                                                                                            | Recently Vie                                               |
|----------------------------------------------------------------------------------------------|--------------------------------------------------------------------------------------------|------------------------------------------------------------|
| Select Object:<br>Quick Search Advanced<br>© Hinti Type - to use SeriesOL.<br>More Options ~ | Events      Saved Searches (optional)      Sevents     Locations     A resources     Tasks | x 3<br>Search has not been saved<br>Reset   Save As Search |

4. Enter the building code in the **Quick Search** box and click **Search**.

| Ouick Search     Advanced       MEMH     Image: Search has no       O Host Type 1 to use Serencia.     Search has no       More Options v     Reset   Savetice |        |      |            |
|----------------------------------------------------------------------------------------------------|--------|------|------------|
| MEM  MEM MEM Mem Mem Mem Mem Mem Mem Mem Mem Mem Me                                                                                                    |        |      |            |
| O Herd Type 1 Is use Serieds. Search has ro<br>More Options ~ Reset   Save                                                                                     | ×      | ¢    | 0          |
| More Options ~ Reset   Save                                                                                                    | Jeen s | 158  | aves       |
|                                                                                                    | Se     | earc | <u>teh</u> |

5. Click on Availability.

|      |                       |                           |                              | Select Object: 🔮 Locations 🗸                                                                          | Saved Searches (optional) ~                                                                                                    |                  |                     |
|------|-----------------------|---------------------------|------------------------------|----------------------------------------------------------------------------------------------------|----------------------------------------------------------------------------------------------------|------------------|---------------------|
|      |                       | Quick Search              | IIII Advanced                |                                                                                                    |                                                                                                    |                  |                     |
|      |                       | MEMH                      |                              |                                                                                                    |                                                                                                    |                  | x 🕚                 |
|      |                       | Control Tope : to use the | nieda.                       |                                                                                                    |                                                                                                    | Search has not b | een saved           |
|      |                       | More Options ~            | e                            |                                                                                                    |                                                                                                    | Reset   Save As  | Search              |
|      |                       |                           |                              |                                                                                                    |                                                                                                    |                  |                     |
| List | Calendar Availability | 1                         |                              |                                                                                                    |                                                                                                    |                  | Choose Columns C* 🤆 |
|      | Name                  | v                         | Formal Name                  | Categories                                                                                            | Features                                                                                                    | Layouts          | Max Capacity        |
| ☆    | MDH01M                |                           | Memorial Hall Classroom 01%  | General Access Classroom,<br>Fubrycht College Of Arts And<br>Sciences, Lecture Room, Memorial<br>Hall | General Access Space, Tech Type<br>Blanderd, Tech Type Blanderd<br>Life, Layou Hwidhald Desis,<br>Whiteboard - 12 Foot Or Larger,<br>Whiteboard - 15 Foot, Neta<br>Accessibility Quarkines, Board -<br>White/Ony Ersse, Board - Chalk | Classroom        | 41                  |
| ☆    | MEH410242             |                           | Memorial Hall Classroom 0342 | General Access Classroom,<br>Memorial Hall                                                            | General Access Space, Tech Type:<br>Standard, Tech Type: Standard<br>Life, Layout Individual Desks,<br>Whiteboard - B Foct, Nexts<br>Accessibility Oudelines, Board -<br>White/Dry Erase                                              | Classroom        | 61                  |
| ☆    | MEN440252             |                           | Memorial Hall Classroom 0352 | General Access Classroom,<br>Memorial Hall                                                            | General Access Space, Tech Type<br>Standard, Tech Type Standard<br>Uch, Lryout, Movable<br>Tables, Chains, Heats Accessibility<br>Guidelinee, Board - White, Chry<br>Erase                                                            | Classroom        | 26                  |
| \$   | HEM40253              | -                         | Memorial Hall Classroom 0253 | General Access Classroom,<br>Hemorial Hall                                                            | General Access Space, Tech Type:<br>Standard, Tech Type: Standard<br>Lite. Litt                                                                                                    | Caureen          | »<br>And Andrews    |

6. Options include **room(s) selected**, the **date selected** and the **selected view**. Users may create a room search and save it to their **Favorites** to view rooms in more than one building. In this view, **availability** is for one day.

## 25Live Pro

|                                       | Sei                     | ct Object: 💡 Lo | ocations | v S         | aved Sear    | ches (optional    | 0 ~     |                      |               |          |          |             |          |   |            |    |        |
|---------------------------------------|-------------------------|-----------------|----------|-------------|--------------|-------------------|---------|----------------------|---------------|----------|----------|-------------|----------|---|------------|----|--------|
| Quick                                 | Search m Advanced       |                 |          |             |              |                   |         |                      |               |          |          |             |          |   |            |    |        |
| MEM                                   | (H                      |                 |          |             |              |                   |         |                      |               |          |          |             | ×Э       |   |            |    |        |
| © said                                | Type   to use BerlesQL. |                 |          |             |              |                   |         |                      |               |          | Search   | has not be  | en saved |   |            |    |        |
| More                                  | Options v               |                 |          |             |              |                   |         |                      |               |          | Reset    | Save As     | Search   |   |            |    |        |
|                                       |                         |                 |          |             |              |                   |         |                      |               |          |          |             |          |   |            |    |        |
|                                       |                         |                 |          |             |              |                   |         |                      |               |          |          |             |          |   |            |    |        |
| List Calendar Availability            |                         |                 |          |             |              |                   |         | ←                    | Tue May 14 20 | )19 → Vi | ew Stand | ard (defaul | e) 0     | 0 | verlapping | ٥  | 0 0    |
|                                       |                         |                 |          |             |              |                   |         |                      |               |          |          |             |          |   |            |    | ~ ~    |
|                                       |                         | ó 7             | 8        | 9           | 10           | 11                | 12      | 1 3                  | 3             | 4        | 5        | ٥           | 7        |   | 9          | 10 | - 11   |
| 😳 🛢 ненисти                           | Gesei                   | _               |          | HET 4245 DD | CS 7162 1196 |                   |         |                      |               |          |          |             |          |   |            |    | Geseil |
| · · · · · · · · · · · · · · · · · · · | Obted                   |                 |          |             |              |                   |         |                      |               |          |          |             |          |   |            |    | Closed |
| 🏠 🗑 ненносос                          | Geored                  |                 |          |             |              |                   |         | PSHC 3013 001 5447 1 | **            |          |          |             |          |   |            |    | Closed |
| 12 🗑 MENNOZE                          | Cound                   |                 |          |             |              |                   |         |                      |               |          |          |             |          |   |            |    | Obsel  |
| 😒 🗑 нанновая                          | Closed                  |                 |          |             |              | PEYE 2015-015-017 | 19.1194 |                      |               |          |          |             |          |   |            |    | Closed |
|                                       |                         |                 | No       | More Res    | ults         |                   |         |                      |               |          |          |             |          |   |            |    |        |

**NOTE**: This is a partial view of the availability of general access classrooms with 19 to 30 seats for the first day of classes. This list was generated using a **Saved Search**. *Using the availability view allows users to identify when a room is being used or may be available for additional classes, meetings or maintenance.* 

|                                                                                                    |                                                                                                    | Select Object | E 🗣 Loca                     | tions ~                                                                                                    | Gen Acr    | cess 19-30 :                                                                                                    | jeats in              | -                |           |                   |                |                       |             |    |    |
|----------------------------------------------------------------------------------------------------|----------------------------------------------------------------------------------------------------|---------------|------------------------------|----------------------------------------------------------------------------------------------------|------------|----------------------------------------------------------------------------------------------------|-----------------------|------------------|-----------|-------------------|----------------|-----------------------|-------------|----|----|
|                                                                                                    | Duick Search C Advanced                                                                                                    |               |                              |                                                                                                    |            |                                                                                                    |                       |                  |           |                   |                |                       |             |    |    |
|                                                                                                    | 0en Access 19-30 seats                                                                                                    |               |                              |                                                                                                    |            |                                                                                                    |                       |                  |           |                   |                |                       |             |    |    |
|                                                                                                    | Search Actions v                                                                                                    |               |                              |                                                                                                    |            |                                                                                                    |                       |                  |           |                   | Reset   Sr     | rve Save As Swoth     | Į.          |    |    |
| Calendar Availab                                                                                                    | any .                                                                                                    |               |                              |                                                                                                    |            |                                                                                                    |                       | [                | ← Mon A   | eug 26 2019 →     | View           | Standard (default) 💲  | Overlapping | •  | c  |
|                                                                                                    |                                                                                                    | 5 6           | 7                            | 8                                                                                                    | 0 7        | 0 11                                                                                                    | -                     | 1                | 1         | 3                 | 4 5            | 8 7                   | 8 9         | 10 |    |
| and a second second sec | Owned                                                                                                    |               |                              |                                                                                                    | -          |                                                                                                    | -                     | CHEH 34.         | HATWOD.   | MATH AT.          | ENGS, 4293 004 | 4                     |             |    | -  |
| Ormore                                                                                                    | Deast                                                                                                    |               |                              | 0000 15.                                                                                                    | -          | -                                                                                                    | 34PH 108.             |                  |           |                   |                | ā                     |             |    | -  |
| CHINOME                                                                                                    | Gaund                                                                                                    |               |                              |                                                                                                    | Ballet 28  |                                                                                                    |                       | THEN DA.         | FREM 201. |                   |                | 4                     |             |    |    |
| Demosts                                                                                                    | Caused                                                                                                    |               |                              |                                                                                                    | PHYS STL.  | 1184.200.                                                                                                    | -                     |                  | CHOL 30.  |                   |                | 4                     |             |    | 0  |
| CHIMOLOGI I                                                                                                    | Ownet                                                                                                    |               |                              | ENGL 30.                                                                                                    |            | 34PH 100                                                                                                    | FREM 201.             |                  | -         |                   |                | á                     |             |    |    |
| OWNERS                                                                                                    | Gaund                                                                                                    |               |                              | ENGL 20.                                                                                                    | 8404.20.   |                                                                                                    | FREM 40.              |                  |           |                   |                | á                     |             |    |    |
| CHIMOLES .                                                                                                    | Caused                                                                                                    |               |                              |                                                                                                    | -          |                                                                                                    | ENG. 23.              |                  | 3PMA 20.  |                   |                |                       |             |    |    |
| CHINGING ST                                                                                                    | tweet                                                                                                    |               |                              | -                                                                                                    | -          |                                                                                                    |                       | -                |           |                   |                |                       |             |    |    |
| CHIMOLATE                                                                                                    | Guard                                                                                                    |               |                              |                                                                                                    | ENGL 201.  |                                                                                                    |                       |                  |           | ENGL 1213 082 -   |                |                       |             |    | 1  |
| Cum042e                                                                                                    | Caused                                                                                                    |               |                              |                                                                                                    | -          |                                                                                                    | 144 30.               |                  |           |                   |                |                       |             |    | P  |
| DRUGTING .                                                                                                    | theast                                                                                                    |               |                              | -                                                                                                    | -          |                                                                                                    |                       |                  |           |                   |                |                       |             |    | Ì  |
| GRADET NEED                                                                                                    | Guard                                                                                                    | 1             |                              |                                                                                                    | 4047 AP1.  | -                                                                                                    | ENG. 101.             |                  |           |                   |                |                       |             |    | 1  |
| Description .                                                                                                    | Caused                                                                                                    | 37            |                              | BLAC 20437                                                                                                    |            | CO18 400.                                                                                                    |                       |                  |           |                   |                |                       |             |    | 1  |
| HERCORDS                                                                                                    | Ownet                                                                                                    | 8             |                              | -                                                                                                    |            | -                                                                                                    | ENG. 20.              |                  |           |                   |                |                       |             |    | Ē  |
| HOROZZIW                                                                                                    | Generel                                                                                                    |               |                              |                                                                                                    |            |                                                                                                    |                       |                  |           | Della, 3083-009 - |                |                       |             |    | 1  |
|                                                                                                    |                                                                                                    |               | FREM 100.                    |                                                                                                    | LATH 100.  | CHIN 300.                                                                                                    |                       |                  |           |                   | 2007           | A \$123 001 1281 1199 |             |    | Ĩ  |
| Contains .                                                                                                    | Chant                                                                                                    |               |                              |                                                                                                    | -          | 040.228                                                                                                    | -04114                | -                | -         |                   | -44 100        |                       |             |    | 1  |
| APPEND A                                                                                                    | General                                                                                                    |               | PAGe 20.                     |                                                                                                    | -          | JAPE IN.                                                                                                    | BUSS 100.             |                  |           | Della, 188.       |                | 4                     |             |    | 1  |
|                                                                                                    | Desed                                                                                                    |               | SP68 201.                    | -                                                                                                    | -          | 800 89.                                                                                                    | -                     | -                |           |                   |                | 4                     |             |    | 1  |
|                                                                                                    | Dennet                                                                                                    | 3             |                              |                                                                                                    | W.T 1112   | -                                                                                                    | -                     | -                | -         |                   |                |                       |             |    | Ì  |
| energies                                                                                                    | Diseased                                                                                                    |               | PREN 101.                    | FIR. 100.                                                                                                    |            |                                                                                                    | LATE 100.             |                  |           |                   |                | 4                     |             |    | 1  |
|                                                                                                    | provide a second second s |               | the name of Street, or other | - Internet and a second second | ( Internet | ( The second second sec | and the second second | ( and the second |           |                   | 1              | 1                     |             |    | 10 |

7. Click the back button in the top left of the browser window to go back to the room list.

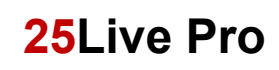

8. Click on the **Room** link to view room details.

|    |                         |                           |                              | Select Object: 🔮 Locations 🗸                                                                                       | Saved Searches (optional)                                                                                                    |                   |             |                |   |   |
|----|-------------------------|---------------------------|------------------------------|----------------------------------------------------------------------------------------------------|----------------------------------------------------------------------------------------------------|-------------------|-------------|----------------|---|---|
|    |                         | Quick Search              | Advanced                     |                                                                                                    |                                                                                                    |                   |             |                |   |   |
|    |                         | MEMH02                    |                              |                                                                                                    |                                                                                                    |                   | × 🕐         |                |   |   |
|    |                         | O Henti Type : to use the | med).                        |                                                                                                    |                                                                                                    | Search has not be | een saved   |                |   |   |
|    |                         | More Options 🗸            |                              |                                                                                                    |                                                                                                    | Reset   Save As   | Search      |                |   |   |
|    |                         |                           |                              |                                                                                                    |                                                                                                    |                   |             |                |   |   |
| U  | t Calendar Availability |                           |                              |                                                                                                    |                                                                                                    |                   |             | Choose Columns | o | • |
|    | Name                    | ×                         | Formal Name                  | Categories                                                                                                    | Features                                                                                                    | Layouts           | Max Capacit | r              |   |   |
| 슈  | MEMH0230                |                           | Memorial Hall Office Rm 0230 | Special Purpose Room, Not Used<br>For Class Scheduling, Design<br>Studio, Memorial Hall, School Of<br>Architecture | Lab/Special Purpose Space. Not<br>Barrier Free                                                                                                    | Office            | 20          |                |   |   |
| 습  | MEMH0242                |                           | Memorial Hall Classroom 0242 | General Access Classroom,<br>Memorial Hall                                                                         | General Access Space, Tech Type:<br>Standard, Tech Type: Standard<br>Life, Laryook Introlvidual Desks,<br>Whiteboard - B Foot, Neets<br>Accessibility Guidelines, Board -<br>White/Up Essae                                 | Cassroom          | et          |                |   |   |
| ŵ  | MEMH0249                |                           | Memorial Hall Classroom 0249 | Special Purpose Room, Not Used<br>For Class Scheduling, Memorial Hall                                              | Lab/Special Purpose Space, Meets<br>Accessibility Guidelines, Board -<br>Chaik                                                                                                    | Classroom         |             |                |   |   |
| \$ | MEMHA2252               |                           | Memorial Hall Classroom 0252 | General Access Classroom,<br>Memorial Hall                                                                         | General Access Space, Tech Type:<br>Standard, Tech Type: Standard<br>Lita, Layook Novable<br>Tablex/Chains, Meets Accessibility<br>Guidelines, Board - White/Dry<br>Ensee                                                   | Classroom         | 25          |                |   |   |
| 습  | MD4-0253                |                           | Memorial Hall Classroom 0253 | General Access Classroom,<br>Memorial Hall                                                                         | General Access Space, Tech Type<br>Standard, Tech Type-Standard<br>Uth, Layout Individual Desis,<br>Whiteboard - 12 Foot Or Larger,<br>Whiteboard - 16 Foot, Marts<br>Accessibility Quidelines, Board -<br>White, Ony Erase | Classroom         | 26          |                |   |   |

9. Click on Availability (Weekly) to view the availability of a room for a full week.

|   | MEMHI<br>Memoria | .0252<br>al Hall Clas | ssroom 0252          | Ļ                     |         |
|---|------------------|-----------------------|----------------------|-----------------------|---------|
| [ | Details          | List                  | Availability (Daily) | Availability (Weekly) | alendar |

Example below showing the availability for MEMH 0252 for the first week of classes.

| MEMH0252<br>Memorial Hall Classroo                                | MEMH0252<br>Memorial Hall Classroom 0252                                                                                                    |                                          |                           |                                            |                           |  |  |  |  |  |  |  |  |
|-------------------------------------------------------------------|----------------------------------------------------------------------------------------------------|------------------------------------------|---------------------------|--------------------------------------------|---------------------------|--|--|--|--|--|--|--|--|
| Detaits List Availability (Daity) Availability (Veekity) Calendar |                                                                                                    |                                          |                           |                                            |                           |  |  |  |  |  |  |  |  |
|                                                                   |                                                                                                    |                                          |                           |                                            |                           |  |  |  |  |  |  |  |  |
|                                                                   |                                                                                                    |                                          | - Su                      | n Aug 25 2019 - Sat Aug 31 2019 → Weeks: 1 | 🗘 Days More Actions 🗸 🔿   |  |  |  |  |  |  |  |  |
|                                                                   | Monday                                                                                                    | Tuesday                                  | Wednesday                 | Thursday                                   | Friday                    |  |  |  |  |  |  |  |  |
|                                                                   | 8/25                                                                                                    | 8/27<br>Dised                            | 8/28<br>Deset             | 8/29<br>Deset                              | 8/30<br>Deset             |  |  |  |  |  |  |  |  |
| 0.00 AM                                                           |                                                                                                    |                                          |                           |                                            |                           |  |  |  |  |  |  |  |  |
| 2:00 AM                                                           |                                                                                                    |                                          |                           |                                            |                           |  |  |  |  |  |  |  |  |
| 3:00 AM                                                           |                                                                                                    |                                          |                           |                                            |                           |  |  |  |  |  |  |  |  |
| 4 00 AM                                                           |                                                                                                    |                                          |                           |                                            |                           |  |  |  |  |  |  |  |  |
| 5:00 AM                                                           |                                                                                                    |                                          |                           |                                            |                           |  |  |  |  |  |  |  |  |
| 6:00 AM                                                           |                                                                                                    |                                          |                           |                                            |                           |  |  |  |  |  |  |  |  |
| 7:00 AM                                                           |                                                                                                    |                                          |                           |                                            |                           |  |  |  |  |  |  |  |  |
| 8:00 AM                                                           | Takan Kita Mar alari Mar                                                                                                    | LNEV 1007 002 5004 1199                  | Taken 1997 Take Land York | LINIV 1007-002 ADD4 1199                   | Takan Wat for Land the    |  |  |  |  |  |  |  |  |
| 9.00 AM                                                           | The second second | PERC 2003an SOI 2016 THE                 |                           | PERC 2003ak 301 2016 1999                  |                           |  |  |  |  |  |  |  |  |
| 10:00 AM                                                          | 5998 1000 000 100 109                                                                                                    |                                          | Sheet store and store the |                                            | SPAN TOOLS DOD TODA THAN  |  |  |  |  |  |  |  |  |
| 11:00 AM                                                          |                                                                                                    | SDOL 8175 BD1 PAVE 1999                  | FITE DELET BLI BOC THE    | SOOL BUTS DOT PARKS HERE                   |                           |  |  |  |  |  |  |  |  |
| 12:00 PM                                                          | ARAB BEEL OF THEE THY                                                                                                    | 2001 10425 1999 PDVC 4082 001 10204 1999 |                           | PEVC AGAI DOI 10204 TIMP                   | AVAIL 2000 001 12425 1799 |  |  |  |  |  |  |  |  |
| 1:00 PM                                                           | UNIV 1001 104 4309 1999                                                                                                    |                                          | UNITY 1001 104 4359 1999  |                                            |                           |  |  |  |  |  |  |  |  |
| 2:00 PM                                                           |                                                                                                    | AAST 2023 820 12H2 199                   | UNIV 1001-014-0010 1999   | AAUT 2023 020 5240 199                     | UNIV 1001-014 JOIN 1999   |  |  |  |  |  |  |  |  |
| 3:00 PM                                                           | THEN JOB OR WELL LINE                                                                                                    | AAST 2023 D10 12215 1199                 | UNIX 1001-101 (211) 1019  | AA17 2023 DR 12275 199                     |                           |  |  |  |  |  |  |  |  |
| 4:00 PM                                                           | LARV TOOL 239-3041 1999                                                                                                    |                                          | DAV KOLOP ANT 199         |                                            | CARLY REDUCED ADAIL FIRM  |  |  |  |  |  |  |  |  |
| 5:00 PM                                                           |                                                                                                    |                                          |                           |                                            |                           |  |  |  |  |  |  |  |  |
| 6:00 PM                                                           |                                                                                                    |                                          |                           |                                            |                           |  |  |  |  |  |  |  |  |
| 7.00 PM                                                           |                                                                                                    |                                          |                           |                                            |                           |  |  |  |  |  |  |  |  |
| 8:00 PM                                                           |                                                                                                    |                                          |                           |                                            |                           |  |  |  |  |  |  |  |  |
| 9:00 PM                                                           |                                                                                                    |                                          |                           |                                            |                           |  |  |  |  |  |  |  |  |
| 10:00 PM                                                          | Disel                                                                                                    | Cined                                    | Doced                     | Classed                                    | Daved                     |  |  |  |  |  |  |  |  |
| TEOD PM                                                           |                                                                                                    |                                          |                           |                                            |                           |  |  |  |  |  |  |  |  |